## Instructions how to install MYID123

Cyprus University of Technology

# Step 1: Receive a Card Invitation Email

Your ID card administrator will send you an email inviting you to download the app and install your card.

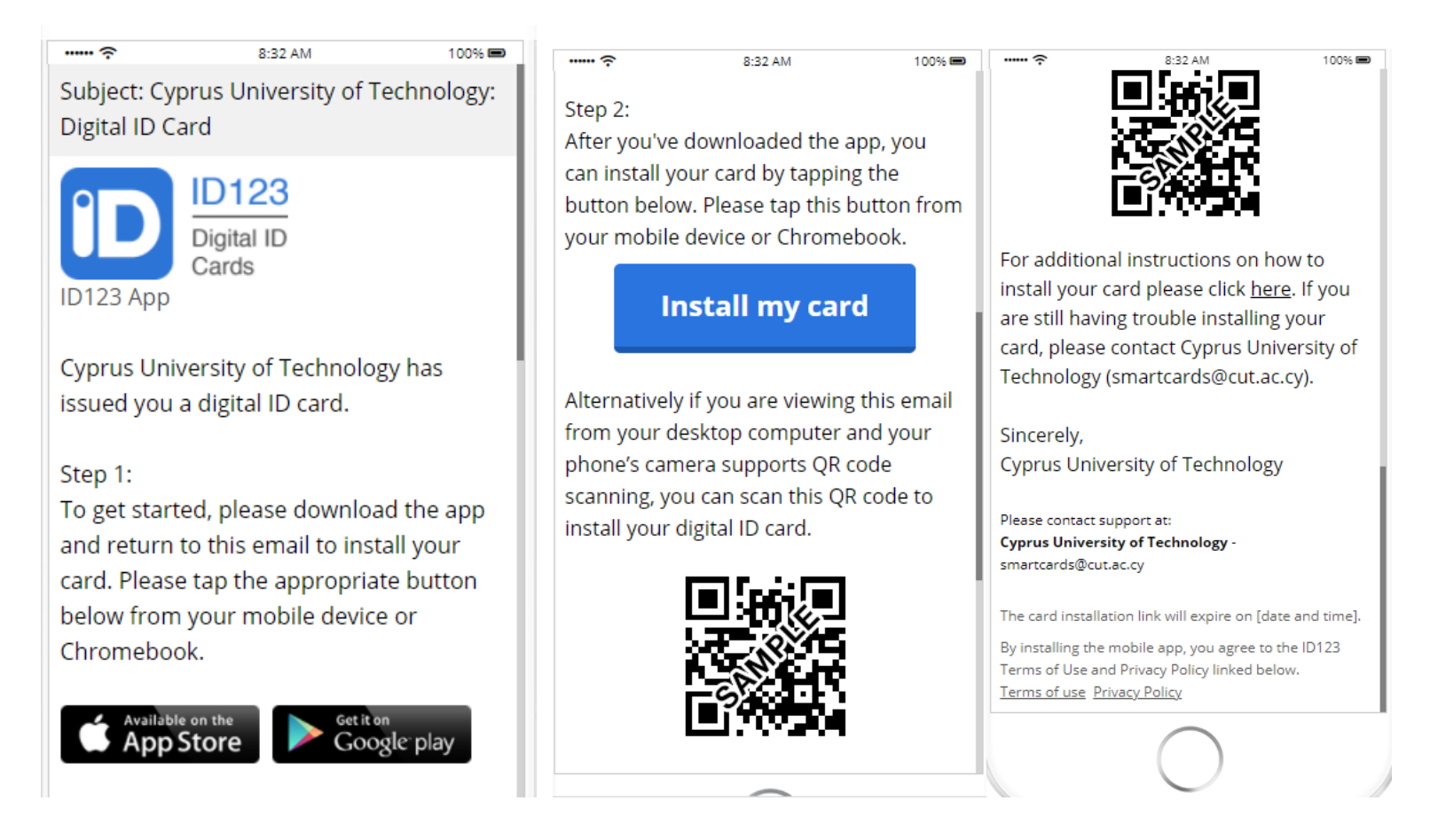

#### Step 2: Download the App

In the email card invitation, click on the "Download the app" button. This will send you to the App Store or Google Play Store depending on the mobile device you're using.

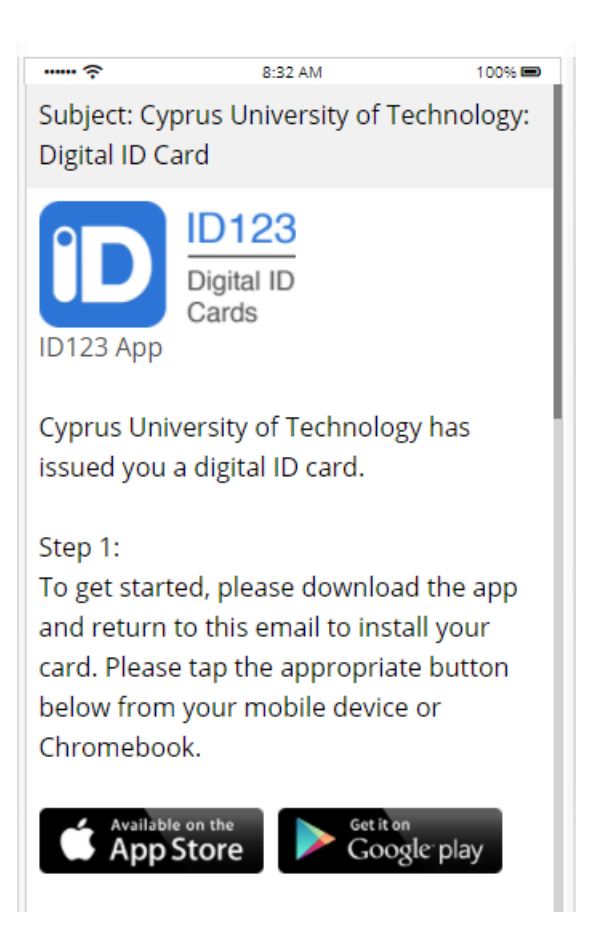

### Step 3: Tap on "Install Your Card"

Tap on "Install Your card" in the email. This will automatically take you to the app and create an account for you.

| ····· ?                                                                  | 8:32 AM                                                                                                   | 100% 📼                                        |
|--------------------------------------------------------------------------|----------------------------------------------------------------------------------------------------|-----------------------------------------------|
| Step 2:<br>After you'v<br>can install y<br>button belo<br>your mobil     | e downloaded the a<br>your card by tappir<br>ow. Please tap this<br>e device or Chrome                    | app, you<br>ng the<br>button from<br>ebook.   |
|                                                                          | nstall my car                                                                                             | rd                                            |
| Alternative<br>from your o<br>phone's can<br>scanning, y<br>install your | ly if you are viewing<br>desktop computer<br>mera supports QR<br>rou can scan this Qi<br>digital ID card. | g this email<br>and your<br>code<br>R code to |
|                                                                          |                                                                                                    |                                               |

Step 4: Answer Security Questions

After tapping on "Install your card", you will need to answer security questions to verify your identity.

| ?                  | 2:13 PM                     | 100% 📼             |
|--------------------|-----------------------------|--------------------|
| < Add Car          | ď                           | Next               |
| Security Ques      | stions                      |                    |
| Email Address      |                             |                    |
| Please enter yo    | ur email address            |                    |
| Civil ID numbe     | r                           |                    |
| Enter answer h     | ere                         |                    |
| This ID card is li | nstitution-Issued. <u>I</u> | <u>earn More</u> . |
|                    |                             |                    |
|                    |                             |                    |
|                    |                             |                    |
|                    |                             |                    |
|                    |                             |                    |

## Step 5: Wait for ID Photo Approval (if applicable)

In some cases, your card administrator will want to review your ID photo before you can use your digital ID card. If that is the case, please wait for an email from your card administrator with their decision. If your photo is rejected, you will need to upload a new one.

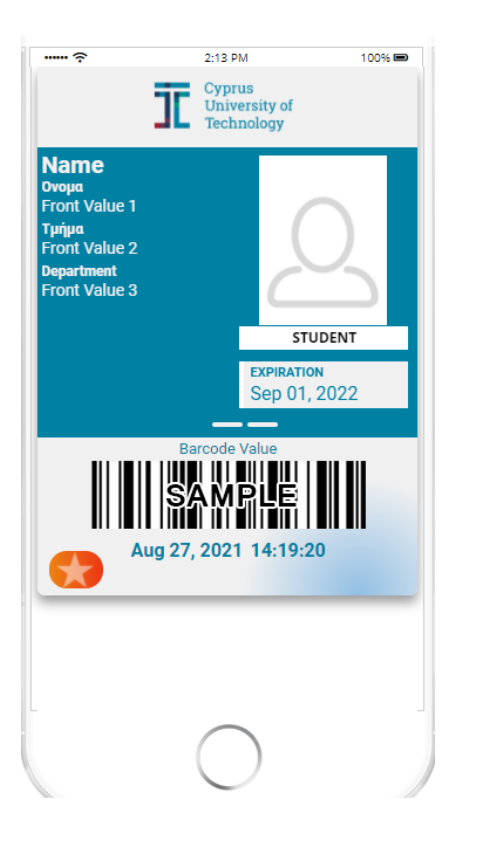

You're Done